# MLC-200 Base Quick Set Up Guide

Yamaha Music Lab

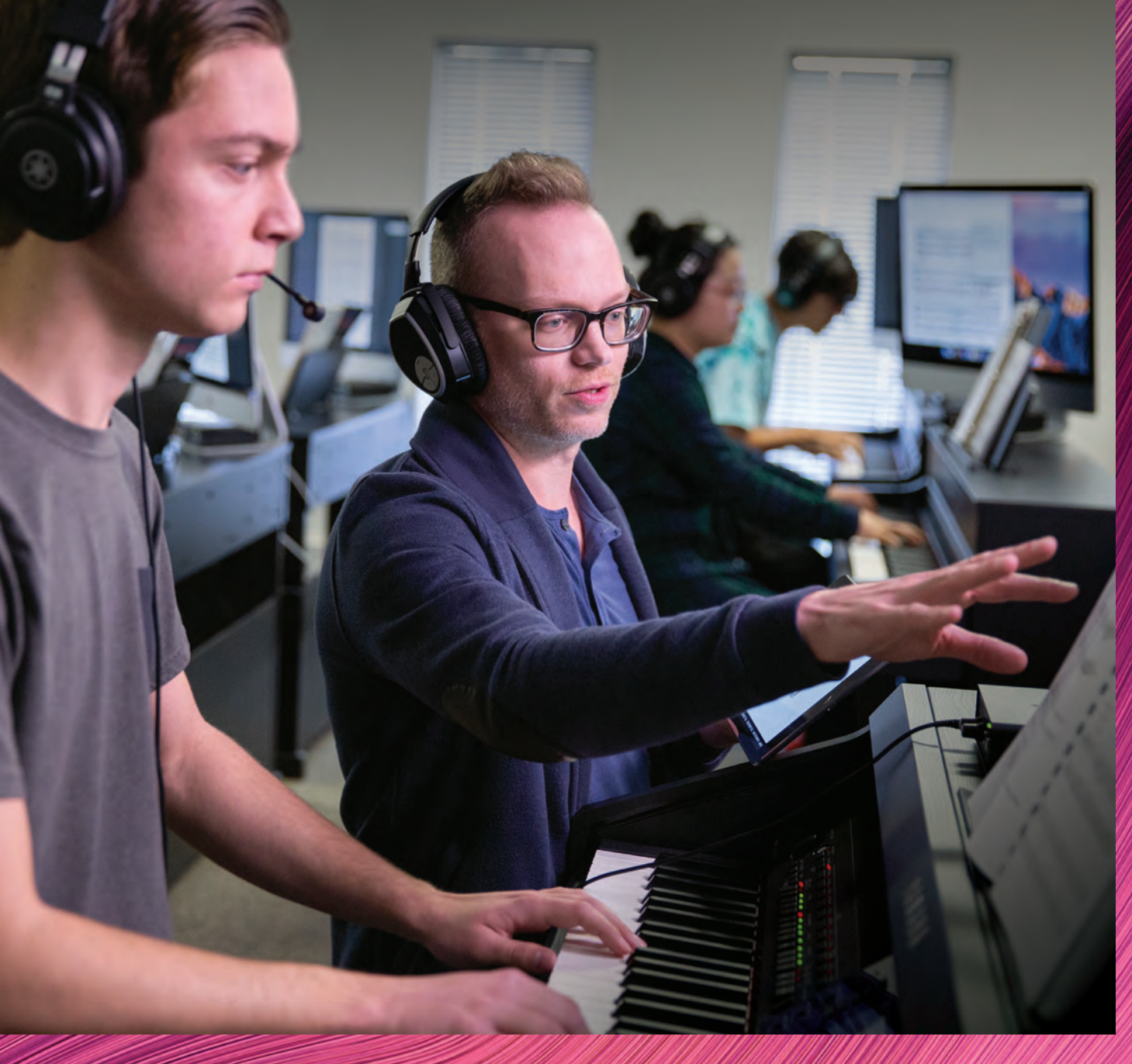

April 2022

### **Contents**

| Step 1 Download Software (Windows/PC)    | 1 |
|------------------------------------------|---|
| Step 1.1 Download Software (Apple/iPad)  | 1 |
| Step 2 Unpack all boxes                  | 2 |
| Step 3 Set unit ID for all MLA-200 boxes | 3 |
| Step 4 Connect all cables                | 4 |
| Step 5 Connect Windows PC via Ethernet   | 5 |
| Step 5.1 Connect all components          | 5 |
| Step 5.2 Launch the ML Touch app in iPad | 6 |
| Step 6 Launch ML Config Tool             | 7 |
| Step 7. Test and Troubleshoot            | 8 |

Prerequisite: Before beginning set up, you must have knowledge of installing and running Windows PC apps.

### **Step 1. Download Software**

ML Config Tool (Windows/PC Only): https://usa.yamaha.com/support/updates/ml\_config\_tool.html

| D K                                                                                                    | a sua persona como de la sua persona de la sua de la sua | an fairteart 100 Des. Cristi & Innesser - W Inc. Desc. Anorem            |  |
|----------------------------------------------------------------------------------------------------|----------------------------------------------------------------------------------------------------|--------------------------------------------------------------------------|--|
| TAMAHA Products Promotions                                                                                                    | Dealer Locator Music Education Support Abo                                                                                                    | ut Yamaha Shop 🌲 🏋 Q                                                     |  |
| Horse Support - Rimmune / Software Updates                                                                                                    |                                                                                                    |                                                                          |  |
| ML Config Tool                                                                                                    |                                                                                                    |                                                                          |  |
| This software automatically configures the sucto reminals connect<br>between the MIXI7-De and MLA-2006. Install this software on a 1                                               | cton<br>Windows complitur                                                                                                    |                                                                          |  |
| Main Revisions and Enhancemenets                                                                                                    |                                                                                                    |                                                                          |  |
| Tint Penneo.                                                                                                    |                                                                                                    |                                                                          |  |
| System Requirements                                                                                                    |                                                                                                    |                                                                          |  |
| OB: Weidows 10. Obter: 1000Base-T (Driving) (UJ-46) port                                                                                                    |                                                                                                    |                                                                          |  |
| License Agreement and Download File                                                                                                    |                                                                                                    |                                                                          |  |
| ATTENTION<br>In Letter Indus Thesi Scill Toware Locatines Appletionship of<br>scientifikate investigation of the thereis and constrainty<br>Variation componentiation (Variantein) | NGREEMENTY GAREFULLY BEFORE USING THIS BOTTIMME T<br>IS OF THIS AGREEMENT THIS AGREEMENT IS BETWEEN YOU                                                                                                    | DU ANE OKLY PERMITTED TO USE THIS<br>AS AN INONIDUAL OR LEDAL ENTITY AND |  |
| BY DOWNLOADING OR WETALLING THIS BOFTWARE OR<br>OF THIS LICENSE. IF YOU DO NOT ARREWITH THE TO<br>DOWNLOADED OR INSTALLED THE BOFTWARE AND DO D                                    | TO THERWISE RENDERING IT AWALABLE FOR YOUR USE, YOU ARES DO NOT DOWNLOAD, INSTALL COPY OF OTHERWISE US NOT AGREE TO THE TERMISE, PROMPTLY DELETE THE SOFTWA                                                                                                    | WE ADREENS TO BE BOUND BY THE TERMS<br>IF THIS SOFTWARE, IF YOU HAVE     |  |
| GRANT OF LICENSE AND COPYRIGHT<br>Variable twenday grant to ou the right to use the program of                                                                                     | to data live composing the software accompanying this Age                                                                                                    | , and any programs and Nes for upgrading such-                           |  |
|                                                                                                    | Ves. Lagree ML Config TooLzip (10.9MB)                                                                                                    | )                                                                        |  |
| Hime - Support - Emmania - Emane Updates                                                                                                    |                                                                                                    | /                                                                        |  |
|                                                                                                    | and the second second                                                                                                    |                                                                          |  |
| BREAD                                                                                                    | BYAMAHA MUSICSON DOBTROUFIFF (                                                                                                    | STATE OFFICE                                                             |  |
| Products Revel & Events<br>Prances Revert A Events                                                                                                    | Support<br>Contract Us                                                                                                    | Meet Terraits<br>Corporate Information                                   |  |
| Kayboard Instruments<br>Octore, Konser & Arrow                                                                                                    | Product Galwy Internation<br>EADs                                                                                                    | Carponta Protei Video                                                    |  |

### **Step 1.1 Download Software**

ML Touch - iOS App Store (Apple iPad only)

|                                                                                              | This app is pradation or                             | nry aw the App Share fo | e prati |                    |
|----------------------------------------------------------------------------------------------|------------------------------------------------------|-------------------------|---------|--------------------|
|                                                                                              | MI Touch                                             |                         |         |                    |
| AHAMAY 🕸                                                                                     | Vamaha Corporation                                   |                         |         |                    |
| <u> </u>                                                                                     | Frim                                                 |                         |         |                    |
| MI TOUCH                                                                                     |                                                      |                         |         |                    |
| MIL TOUUN                                                                                    |                                                      |                         |         |                    |
| MIC.200                                                                                      |                                                      |                         |         |                    |
| MLD-LUU                                                                                      |                                                      |                         |         |                    |
|                                                                                              |                                                      |                         |         |                    |
|                                                                                              |                                                      |                         |         |                    |
| IPad Screenshots                                                                             |                                                      |                         | 1       |                    |
|                                                                                              |                                                      |                         |         |                    |
|                                                                                              | 66 -                                                 |                         |         |                    |
| P. P. P. P.                                                                                  | PT PT                                                |                         |         |                    |
| 2/                                                                                           |                                                      |                         |         |                    |
|                                                                                              | 00                                                   |                         |         |                    |
| e e e e                                                                                      | 00                                                   |                         |         |                    |
|                                                                                              |                                                      |                         |         |                    |
|                                                                                              |                                                      |                         |         |                    |
| The M. Track are to Part of the second                                                       | and setting the line in the set of the               | about 194 C. 2020 Cont  |         |                    |
| system, and allows instructors to ea                                                         | silly manage and teach an entire class of e          | lectronic music instrum | No mai  |                    |
|                                                                                              |                                                      |                         |         |                    |
| What's New                                                                                   |                                                      |                         |         | standard Advance ( |
| Filed entror bugs.                                                                           |                                                      |                         |         | D/organia 8.9.0    |
|                                                                                              |                                                      |                         |         |                    |
| Information                                                                                  |                                                      |                         |         |                    |
| Cater Variable                                                                               | Companying                                           |                         |         |                    |
| Size 50.2 Mil                                                                                | Notice and                                           |                         |         |                    |
| Carbona Carbon                                                                               | ·                                                    |                         |         |                    |
| Languary Doubles                                                                             | 105 12.0 or later. Compatible with Past              |                         |         |                    |
| Concentility Require                                                                         |                                                      |                         |         |                    |
| Concentility Realise<br>Languages English                                                    | Japanana, Simplified Cheans                          |                         |         |                    |
| Concentrative Register<br>Languages English<br>Age Rating A+<br>Doctored at 2019             | Japanese, Simplified Chemen                          |                         |         |                    |
| Concentrality Peculien<br>Lenguages English<br>AgeBating 4+<br>Coelynget \$2019<br>Phoe Free | Japanana, Simplifiko Chinana —<br>Tamahé Corporation |                         |         |                    |

1 - MLC-200 Quick Set Up Guide

#### PK01-MLC (Box 1/4) Includes:

- 1. MLA-200 (x1)
- 2. SWR2100P10G-MLC (x1)
- 3. Pre Configured WIFIROUTER-MLC (x1)
- 4. STPLONG-MLC (x9)
- 5. STPSHORT-MLC (x2)
- 6. WIRELESS HEADPHONE (x1)
- 7. TRS CABLES (x9)
- 8. SETUP GUIDE (x1)

#### PK02-MLC (Box 2/4) Includes:

1. CM500-MLC (Headphones x9)

#### PK03-MLC (Box 3/4) Includes:

1. MLA-200 (x8)

#### PK04-MLC (Box 4/4) Includes:

1. Pre Configured MRX7D-MLC (x1)

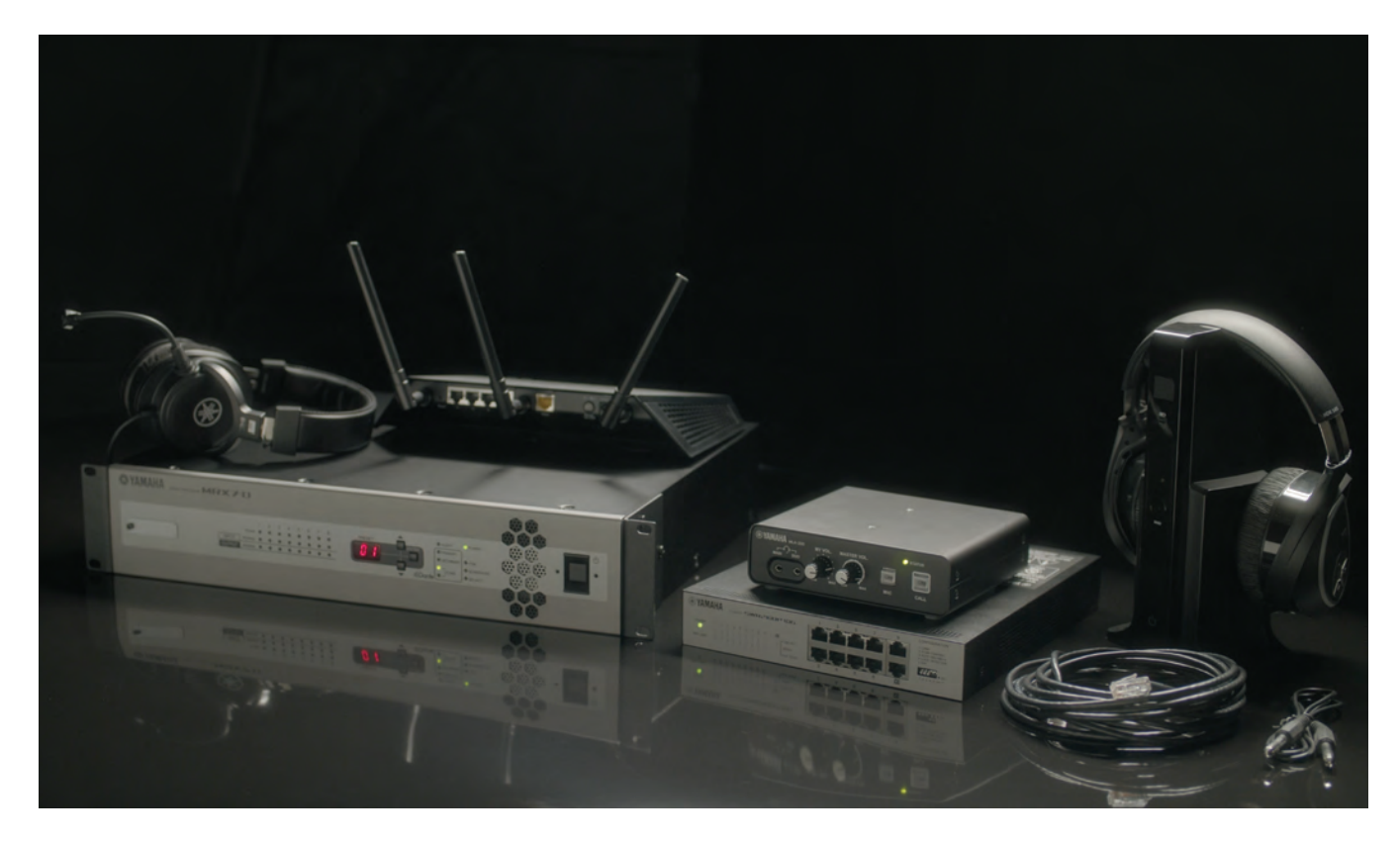

# Step 3. Set unit ID for all MLA-200 boxes

#### (Teacher and Student boxes)

Visit this link or scan QR code for an automatic Student Number Helper:

Yamaha.io/MLA200Setup

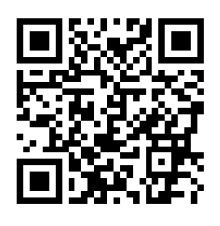

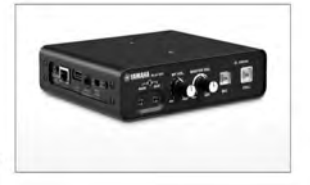

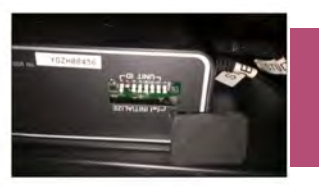

Note that when the MLA-200 is in the upright position, the dip switches are upside down. Be sure to properly orient the MLA-200 while setting up unit IDs.

#### MLA-200 Teacher and Students 1-9 are shown here.

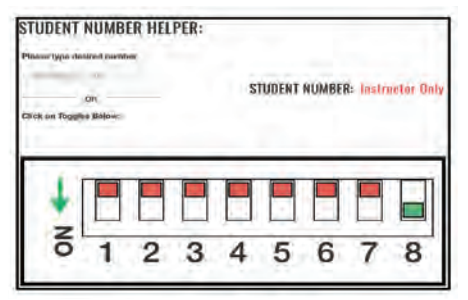

| STUDENT NUMBER HELPER:<br>Please type distant number<br>7<br>04<br>Elistic im Trageles Belitox | STUDENT NUMBER: 1 | STUDENT NUMBER HELPER:<br>Pleaser type destroid purifier<br>a<br>on<br>Dick or Tooptes Reterr<br>2                                                                                                    | STUDENT NUMBER HELPER:                                                                       |
|------------------------------------------------------------------------------------------------|-------------------|----------------------------------------------------------------------------------------------------|----------------------------------------------------------------------------------------------|
| ↓<br>E<br>1 2 3 4                                                                              | 5 6 7 8           | Z 1 2 3 4 5 6 7 8                                                                                                    | Z 1 2 3 4 5 6 7 8                                                                            |
| STUDENT NUMBER HELPER:                                                                         | STUDENT NUMBER: 4 | STUDENT NUMBER HELPER:<br>Planet fyre Univer former<br>s<br>                                                                                                    | STUDENT NUMBER HELPER:<br>Prover type deserd trumber<br>d<br>stat<br>Click of Trugdes Delene |
| B 1 2 3 4                                                                                      | 5 6 7 8           | Image: Second second second | 3     1     2     3     4     5     6     7     8                                            |

Please refer to the Student Number website for more Student Number configurations.

### **Step 4. Connect all cables**

#### Please refer to the Installation Guide for more detailed information.

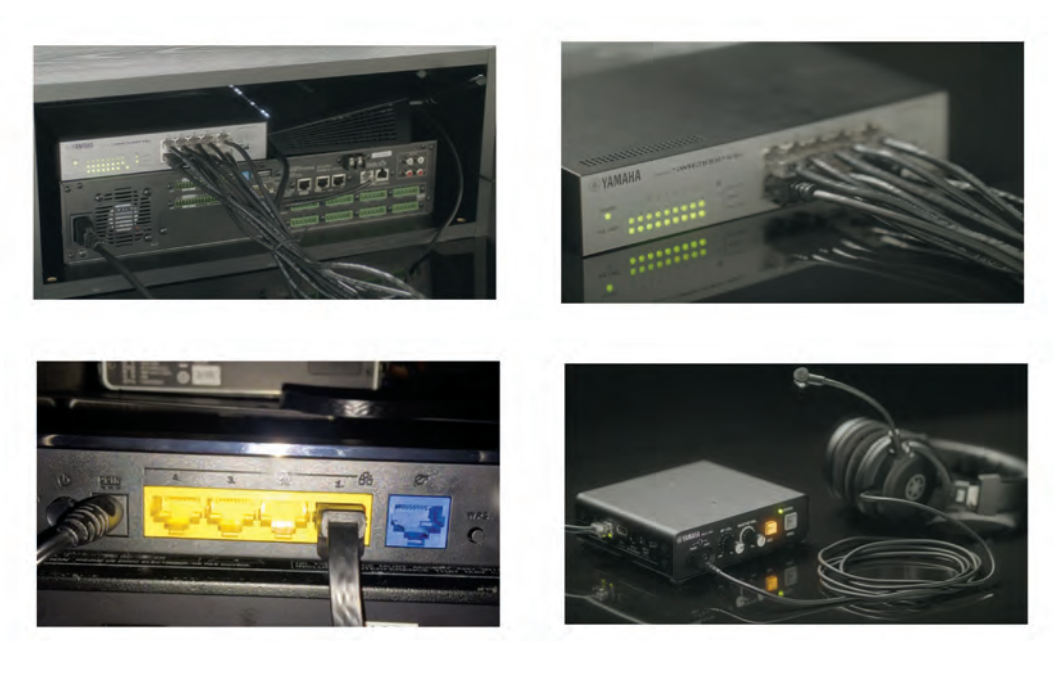

#### **Connections:**

- Wifi Router to Port 8 of SWR2100
- MRX7-D to Port 9 of SWR2100
- MLA200 Teacher to Port 7 of SWR2100. Students 1-6: Ports 1-6
- Windows/PC: Port 10 for Setup Only \*For Setup Only

#### \*For Labs with more than 6 Students with 2 SWR2100 PoE Switches\*

- SWR2100#2: Port 10 to Port 10 of SWR2100#1 (students 1-8 and teacher)
- MLA200 Student 7-15 on Ports 1-9 of SWR2100#2
- Once all components are connected and turned on, please wait up to 3 minutes before launching the ML Config Tool for Set up, or the ML Touch App

\*\*Music Lab will only work with specific MTX firmware- file does not need to be modified\*\*

# Step 5. Connect Windows PC via Ethernet\*

#### Connect to any available port on the WIFI router (LAN Port).

- Set Windows PC to obtain address automatically in the "Internet Protocol Version 4 (TCP/IPv4) Properties" dialog box (DHCP). Click "OK"
- Turn off any antivirus and firewall software
- Turn WIFI off

| eneral                         | Alternate Configuration                                                                   |                                  |                 |                    |                       |
|--------------------------------|-------------------------------------------------------------------------------------------|----------------------------------|-----------------|--------------------|-----------------------|
| fou can<br>this cap<br>for the | n get IP settings assigned au<br>pability. Otherwise, you nee<br>appropriate IP settings. | utomatically if<br>d to ask your | your n<br>netwo | etwork<br>rk admir | supports<br>histrator |
| 0                              | btain an IP address automat                                                               | tically                          |                 |                    |                       |
| 0 U                            | se the following IP address:                                                              | 100                              |                 |                    |                       |
| IP a                           | ddress:                                                                                   | +                                | 1               |                    |                       |
| Subr                           | net mask:                                                                                 |                                  |                 |                    |                       |
| Defa                           | ault gateway:                                                                             | *                                | ÷.              | 4                  |                       |
| 00                             | btain DNS server address au                                                               | utomatically                     |                 |                    |                       |
| () U                           | se the following DNS server                                                               | addresses:                       |                 |                    |                       |
| Pref                           | erred DNS server:                                                                         |                                  |                 |                    |                       |
| Alter                          | mate DNS server:                                                                          | 4                                | *               |                    |                       |
|                                | alidate settings upon exit                                                                |                                  |                 | Adv                | anced                 |

\*Windows PC connection is for setup only

### **Step 5.1 Connect all components**

#### Power On Components.

- Wait 5 Minutes for all components to boot up
- Launch ML Config Tool
- Wait 2 Minutes before Pressing "Confirm"

# Step 5.2 Launch ML Touch app in iPad

#### **Test Lab Controls**

- Go to Settings>WIFI
- Choose SSID: MLC200Lab
- Password: YamahaMLC

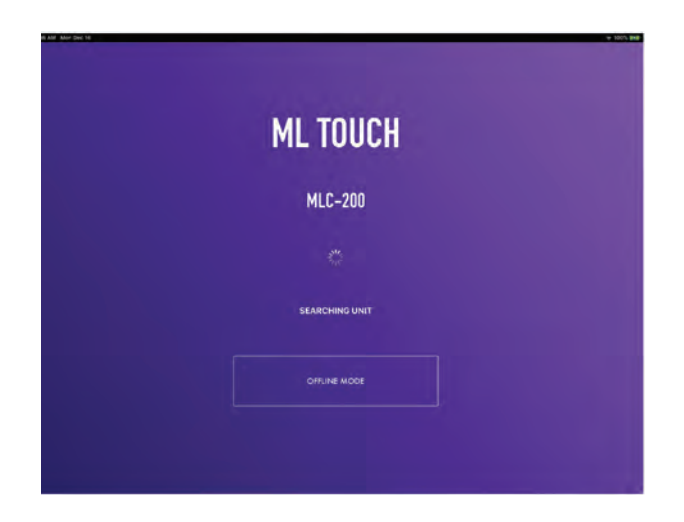

| ENA AND THE PROPERTY |                   | ML | TOUCH<br>ISTEMMS TRAINING ATTEND | Y 1001                         |
|----------------------|-------------------|----|----------------------------------|--------------------------------|
|                      | e                 |    |                                  | e                              |
|                      | œ                 |    | ٠                                | œ                              |
|                      | ٢                 | ۲  |                                  | ۲                              |
|                      | ٥                 |    | A/ 1                             | ٢                              |
| DLASS NAME OF        | NIST STUDINTS: 12 |    | CONNECTALL D                     | SCONNECTALL MUTESTUDINTS MIXER |

| THE AM THUME T       |                                |        |
|----------------------|--------------------------------|--------|
| Class Settings       | SetClass                       | Time 1 |
| Maing Console        | Class Register                 |        |
| System               | Assign Students To Instruments |        |
| Offine Mode Settings | Auto Due                       |        |
|                      | Clear All Class Settings       |        |
|                      | Export Class Settings          |        |
|                      | Import Class Settings          |        |
|                      |                                |        |
|                      |                                |        |
|                      |                                |        |
|                      |                                |        |
|                      |                                |        |
|                      |                                |        |
|                      |                                |        |
|                      |                                |        |
|                      |                                |        |
|                      |                                |        |
|                      |                                |        |

# Step 6. Launch ML Config Tool

#### Windows/PC App

Follow on-screen steps to set up the Lab System

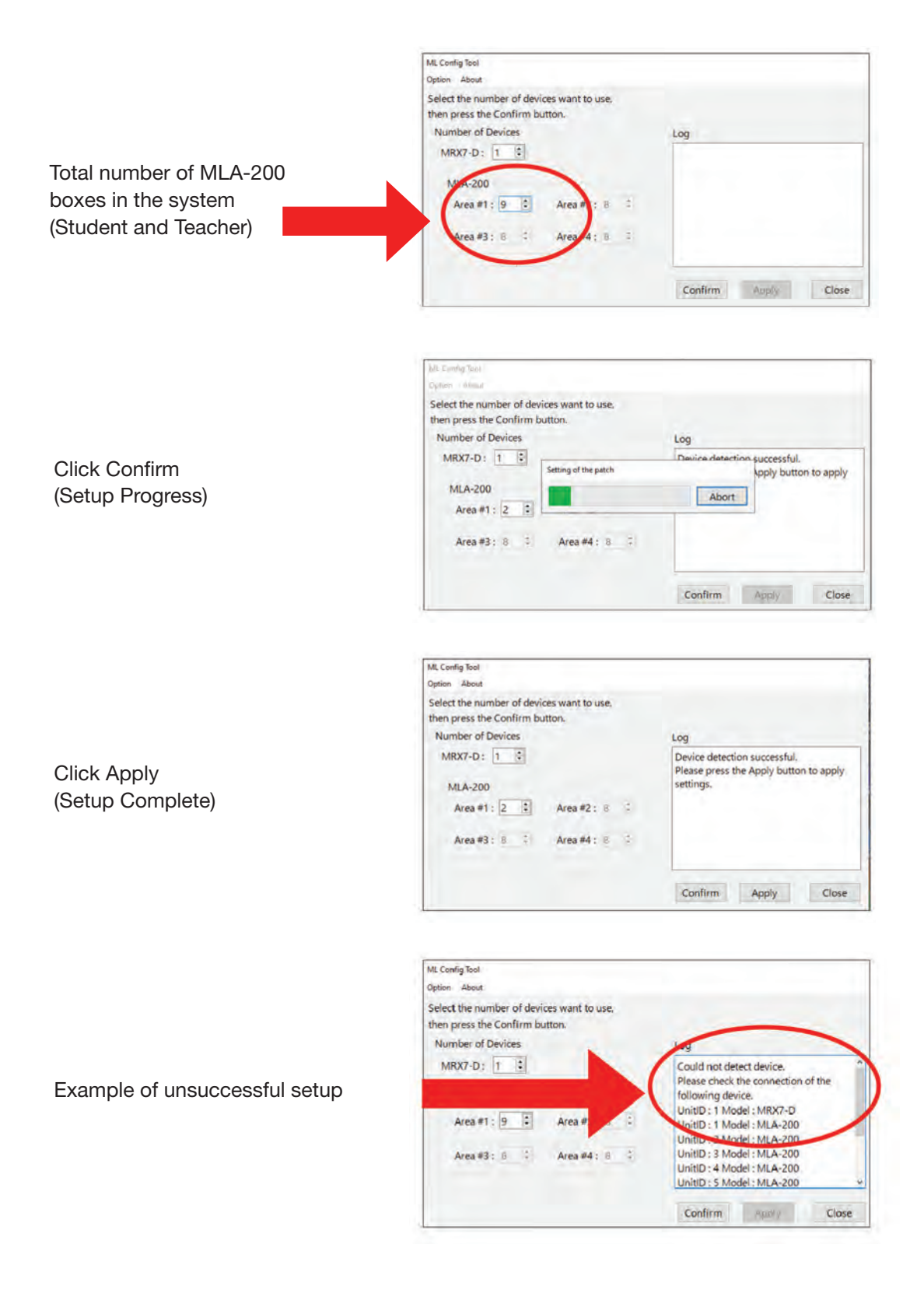

# **Step 7. Test and Troubleshoot**

| Test                       | Procedure                                                                                                    |
|----------------------------|----------------------------------------------------------------------------------------------------|
| Confirm MLA-200 Connection | Use ML Touch app and "Connect All". Confirm that the lights on the MLA-200 boxes turn on                                |
| Check Audio                | Turn on Mic from the ML Touch App and confirm<br>that voice and instrument can be heard between<br>teacher and students |

#### \*Should any MLA-200 boxes need to be replaced, you must run the ML Config Tool from step 6.

#### **Connections:**

- Wifi Router to Port 8 of SWR2100
- MRX7-D to Port 9 of SWR2100
- MLA200 Teacher to Port 7 of SWR2100. Students 1-6: Ports 1-6
- Windows/PC: Port 10 for Setup Only \*For Setup Only

#### \*For Labs with more than 6 Students with 2 SWR2100 PoE Switches\*

- SWR2100#2: Port 10 to Port 10 of SWR2100#1 (students 1-8 and teacher)
- MLA200 Student 7-15 on Ports 1-9 of SWR2100#2
- Once all components are connected and turned on, please wait up to 3 minutes before launching the ML Config Tool for Set up, or the ML Touch App

\*\*Music Lab will only work with specific MTX firmware- file does not need to be modified\*\*

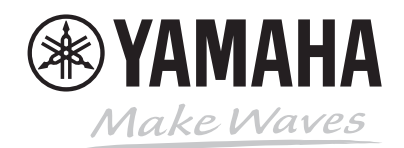